# 集中结账课题组确认流程

# 进入【结算管理】模块。

## 1. 平台集中结账

平台定期发起集中结账,支付方式选择为【线上结算】和【本地经费】的测试项目需要线上对结算 项目及支付方式进行确认或修改。

## a. 确认结算项目&确认支付方式

• 课题组PI/PI助理对结算项目右侧点击【确认】/勾选多项点击【批量确认】

| <b>P</b> KONG |            |        |         |            |            |      |          | 客服         | 2: 400-017-5664 | 当前课题组: 测 | 则试课题 | 组1 ▼ pi1 🖒 |
|---------------|------------|--------|---------|------------|------------|------|----------|------------|-----------------|----------|------|------------|
| 支付管理          | 结算项目       |        |         |            |            |      |          |            |                 |          |      |            |
| 经费管理          | 组内结算项      | 页目     |         |            |            |      |          |            |                 |          |      |            |
| 财务明细          |            |        |         |            |            |      |          |            |                 |          |      |            |
| 结算项目          | 计费编号       |        |         | 经费卡号       |            |      | 支付方式     | 全部         | ~ 绐             | 吉算状态 全部  |      | ~          |
| 明细单           | 延期状态       | 全部     | ~       | 仪器名称       |            |      | 仪器编号     |            | ť               | 2器负责人    |      |            |
| 结算单           | (2/2/2/4   |        |         |            | A #0       |      |          |            |                 |          |      |            |
|               | 组织机构       |        |         | 财务部门       | 全部         | ~    | 计费时间     |            | 19              | 使用者      |      |            |
|               | 使用时间       |        | ·       | 课题组        |            |      | 确认状态     | 全部         | ~ 荷             | 制认人      |      |            |
|               | 确认时间       |        | •       |            |            |      |          |            |                 |          | 括    | 國家 导出      |
|               | 已选0条<br>细单 | 清空已选   | 批量撤回    | 批量确认       | 生成明细单      | 批量延期 | 温馨提示: 同− | -课题组、同一支付方 | 可式、同一经费卡        | 、同一财务部门的 | 勺结算项 | 目生成一张明     |
|               |            | 计费编号   | 经费卡号    |            | 支付方式       | 结算状。 | 达 延期状    | 态 仪器名称     | 仪器编号            | 仪器负责人    | 组织   | 操作         |
|               |            | 058517 |         |            | 线下结算       | 结算中  | 未超期      | 测试         |                 | 技术支持     |      |            |
|               |            | 058516 | 医药卫生分析中 | 中心-本地余额(¥1 | 0) 本地余额    | 已结算  | 未超期      | 测试         |                 | 技术支持     |      |            |
|               |            | 058507 | 物理学院财务- | 本地余额(¥100) | 本地余额       | 已结算  | 未超期      | 1 仪器1      | bh001           | jizhu1   | :463 |            |
|               |            | 058508 |         |            | 线下结算       | 未结算  | 未超期      | 1 仪器1      | bh001           | jizhu1   | :#L) | 撤回 确认      |
|               |            | 058509 |         |            | 线上结算       | 未结算  | 未超期      | 9 仪器1      | bh001           | jizhu1   | :46) | 撤回 确认      |
|               |            |        |         |            | (0.1.(+*** |      |          |            |                 |          |      |            |

i. 确认时可以修改支付方式

| 确认结算项目 | 本地余额                   | ×    |
|--------|------------------------|------|
| ⋛ 支付方式 | 线下结算<br>✓ 线上结算         |      |
| 项目经费   | 测试费0(B10010-9510150) ~ |      |
| 5      |                        | 取消保存 |

| 确认结算项目                   |                                                                                                    | ×              |
|--------------------------|----------------------------------------------------------------------------------------------------|----------------|
| 支付方式                     | 线上结算                                                                                                   | ~              |
| 项目经费<br><del>}</del>     | <ul> <li>✓ 测试费0(B10010-9510150)</li> <li>测试费1(B10011-9510151)</li> <li>测试费2(B10012-9510152)</li> </ul> |                |
| 5                        | 测试费0(Bpi1zhuli0-9510150)<br>测试费1(Bpi1zhuli1-9510151)<br>测试费2(Bpi1zhuli2-9510152)                       | 取消保存           |
| り 別方部 別方部 別方部 1          | 测试费 0(B20020-9510150)<br>测试费 0(Bceshi10-9510150)                                                       |                |
|                          | 测试费1(Bceshi11-9510151)<br>测试费2(Bceshi12-9510152)                                                       |                |
| 条    清空已选    批量撤回   批量确证 | 测试费0(Bgenee10-9510150)<br>测试费1(Bgenee11-9510151)<br>测试费2(Bgenee12-9510152)                             | ,同一支付方式、同一经费   |
| 计费编号 经费卡号 支付方式           | 测试费0(Byuanji10-9510150)<br>测试费1(Byuanji11-9510151)<br>测试费2(Byuanji12-9510152)                          | <b>} 仪器负责人</b> |
| 058509 线上结算              | 测试费 0(Bjizhu10-9510150)<br>测试费 1(Bjizhu11-9510151)<br>测试费 2(Bjizhu12-9510152)                          | jizhu1         |

- iii. 勾选多条结算项目,点击批量确认,可以统一设置支付方式;
- iv. 确认后,平台发起集中结账时,将统一生成【明细单】;
- v. 确认后无法再撤回至仪器负责人修改环节;
- vi. 如截至确认日期未操作,平台将默认批量确认。
- 课题组PI/PI助理对结算项目右侧点击【撤回】/勾选多项点击【批量撤回】
  - i. 如对结算项目有疑问,可撤回后联系仪器负责人修改收费记录,待仪器负责人再次确认收费
     记录后,课题组可对结算项目进行再次确认。

#### b. 结算状态

课题组对结算项目确认后,平台将发起集中提交结算,成功完成结账的项目【结算状态】将变为 【已结算】。

#### c. 经费支出失败修改

集中结账发生经费支出失败时,该结算明细单状态为"未结算",需要PI点击【修改经费】进行更 换经费卡操作,更换后告知平台管理员。

| 更改经费 |                     |    | ×  |
|------|---------------------|----|----|
| 项目经费 | 测试费0(Bpi50-9510150) | \$ |    |
|      |                     | 取消 | 呆存 |

## d. 暂缓结账

- 如不参加本次集中结账,可在系统中申请暂缓结账。PI对结算项目右侧点击【集中结账】/勾选 多项点击【批量设置集中结账】。在弹出窗口中选择"不参加"后,点击确认。【参加集中结 账】状态将变为【不参加】。
- 【不参加】状态的结算项目将不进入本次集中结算,在下一次集中结算时重新变为【参加】状态。
- 未设置的结算项目默认该项状态均为【参加】,无需设置。

| Рконс | 客服: 400-017-5664 当前课题组: 教师 (测试号) 的课题组 ▼ 教师                                                                     | ወ |
|-------|----------------------------------------------------------------------------------------------------|---|
| 支付管理  | 结算项目                                                                                                    |   |
| 经费管理  | 组内结算项目                                                                                                    |   |
| 财务明细  |                                                                                                    |   |
| 结算项目  | 计费编号 经费卡号 支付方式 全部 v 结算状态 未结算 ·                                                                                 | • |
| 明细单   | 延期状态     全部     く     仪器名称     仪器编号                                                                            |   |
| 结算单   | 仪器负责人 组织机构 财务部门 全部 v 计费时间 -                                                                                    |   |
|       | 使用时间         -         课题组         课题组组织机构                                                                     |   |
|       | 确认状态 全部                                                                                                    |   |
|       |                                                                                                    |   |
|       | 已选0条 清空已选 批量撤回 批量确认 生成明细单 批量延期 批量设置集中结账 温馨提示 同一课题组、同一支付方式、同一经费卡、同一财务部门的结算项目生成                                  | - |
|       | □ 计费编号 经费卡号 支付方式 结算状态 延期状态 参加集中结账 仪器名称     仪器编号 仪器负责人                                                          |   |
|       | 055550         线上结算         未超期         参加         测试仪器 (勿约)         值班人1 值班人2         1         撤回 确认<br>集中结账 |   |
|       |                                                                                                    |   |

|     |       |       |      |        |      |       |      | 客     | 服: 400-017-5664 | 当前课题 | 组: 教师 |
|-----|-------|-------|------|--------|------|-------|------|-------|-----------------|------|-------|
| 算〕  | 确认是否都 | 参加集中约 | 结账   |        |      |       |      |       |                 | ×    |       |
| 组内  |       |       |      | • 参    | חנ   | ○ 不参加 |      |       |                 |      |       |
| 十进  |       |       |      |        |      |       |      |       |                 |      | 结管外   |
| 延期。 |       |       |      |        |      |       |      |       | 取消              | 确认   | 心器    |
|     | 古付方式  | 经暂状太  | 延期状本 | 会加集由结帐 | 心哭夕物 |       | ♡哭徧므 | 心哭伤害人 | 相相构             | t    | 品作    |

| 线上结算 | 未结算 | 未超期 | 不参加 | 测试仪器 (勿约) | 值班人1 值班人2 | 北京大学图 撤回 确认 集中结账 |
|------|-----|-----|-----|-----------|-----------|------------------|
| 本地余额 | 已结算 | 未超期 | 参加  | 测试仪器 (勿约) | 值班人1 值班人2 | 北京大学图            |